# Quick Start Guide

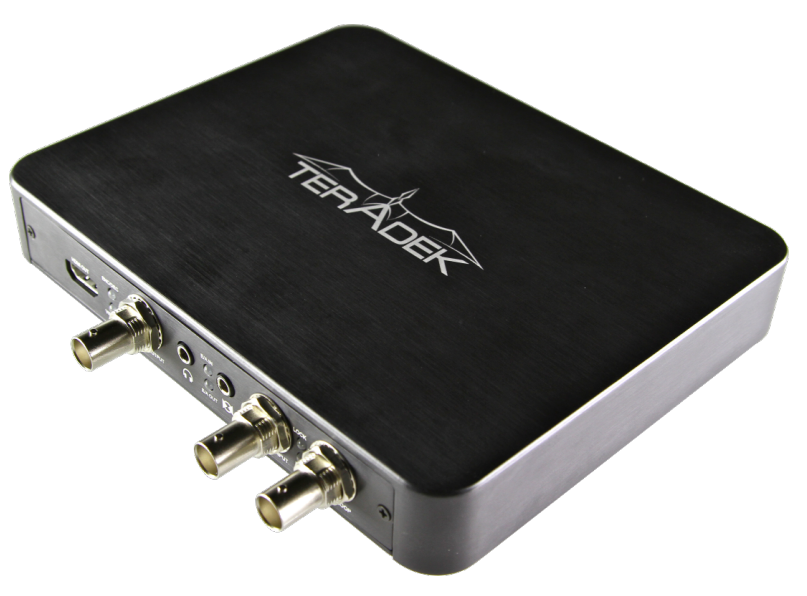

# Chimera

# Hardened HD H.264 Network Video Codec

34 Mauchly, Ste. B Irvine, CA 92618 Telephone: +888 941 2111 support@teradek.com www.teradek.com

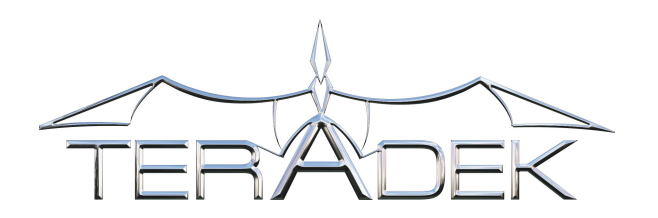

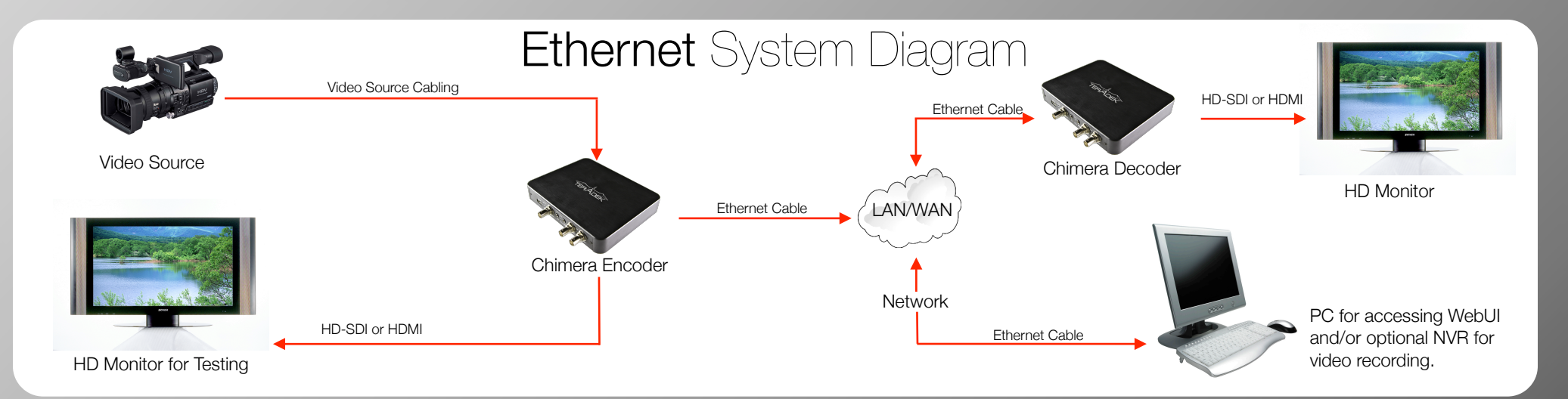

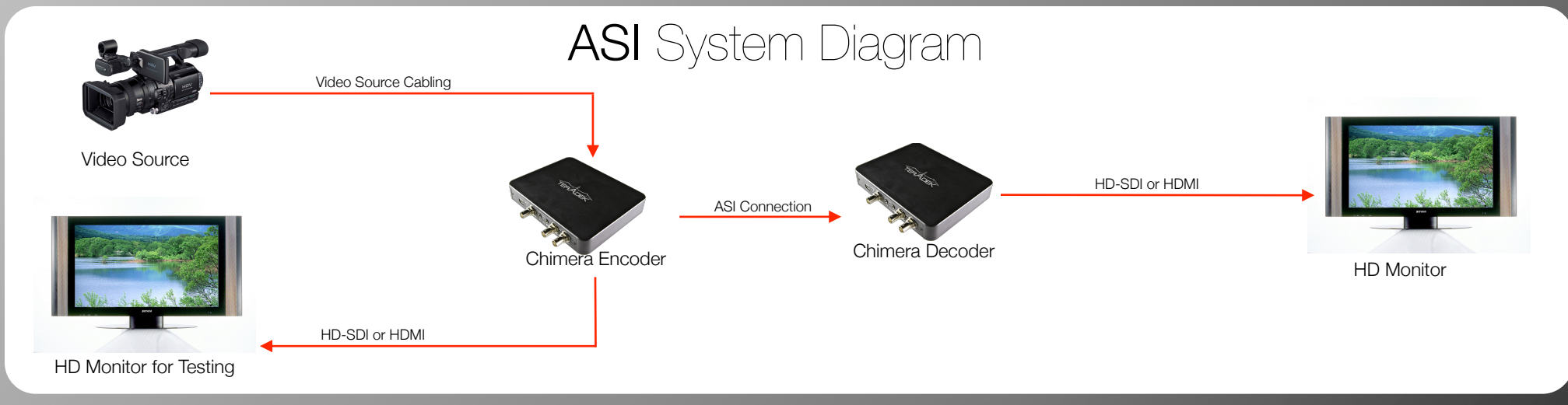

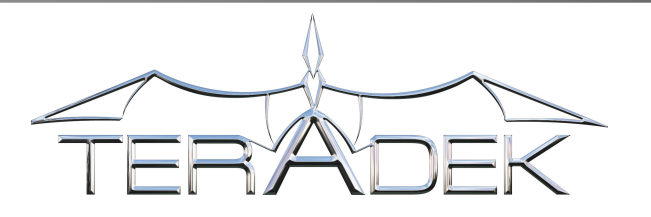

### Encoder Setup

Power Chimera -- Chimera can be powered via an included A/C adapter or with PoE using a capable network switch

Connect Chimera to your network via Ethernet cable

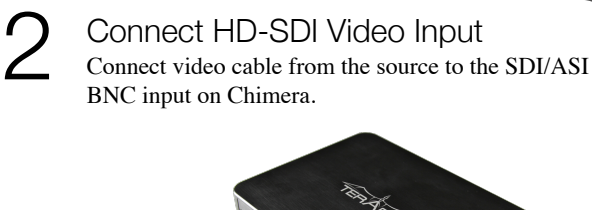

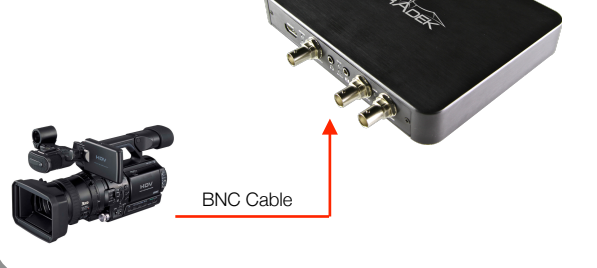

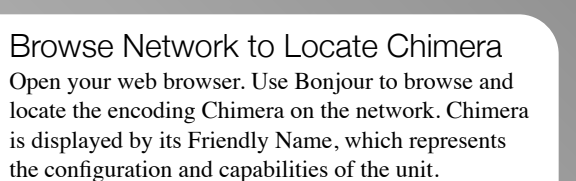

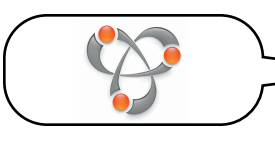

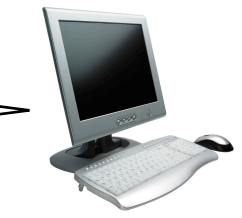

Bonjour is a plugin available for Firefox, Internet Explorer, and included with Safari. Bonjour discovers networked Zero Configuration Networking devices.

### 5 Login to Chimera's Web Interface In the Username and Password boxes, type **admin**,

In the Username and Password boxes, type **admin** then click **Login**.

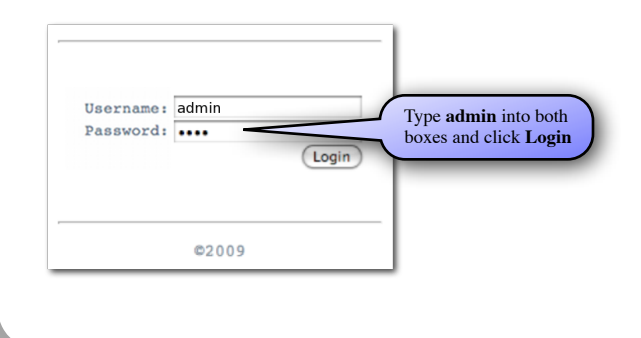

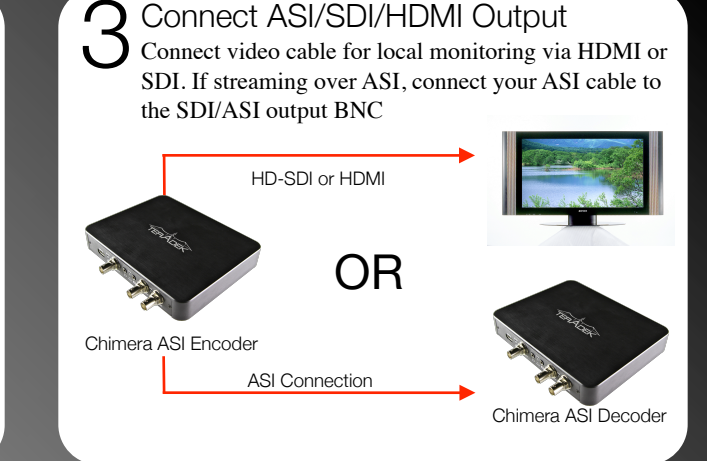

### Configure Input/Output

Use the menu system of Chimera's WebUI to configure the unit. Mouse over the menu system to view the drop down lists.

| Info                     | System    | Network    | Video | Control | Logout     |
|--------------------------|-----------|------------|-------|---------|------------|
| Encode                   | r Setting | IS         |       |         |            |
|                          |           |            |       |         |            |
|                          |           |            |       |         |            |
| Live Analog              | Channel   | Title Text |       | Bitrate | Resolution |
| Live Analog<br>Audio Out | Channel   | Title Text |       | Bitrate | Resolution |

In Video Setup - Device Settings, Configure your audio/video input settings and choose Ethernet or ASI stream output .

### Configure Stream

If desired, adjust stream type, bitrate, scaling, and other settings on the Stream Settings and Encoder Settings pages.

| Info                   | System  | Network    | Video | Control | Logout                  |
|------------------------|---------|------------|-------|---------|-------------------------|
| ve Anelon              |         | 10         |       |         |                         |
| ve Analog<br>Audio Out | Channel | Title Text |       | Bitrate | Resolution              |
| ve Analog<br>Audio Out | Channel | Title Text | _     | Bitrate | Resolution<br>Component |

In **Video - Encoder Settings**, give descriptive names to your video sources.

### **Q** Verify Live Local Video

Connect an HD monitor to Chimera's HDMI or HD-SDI output. Verify that Chimera is encoding video locally before attempting to view video over the network. (Optional)

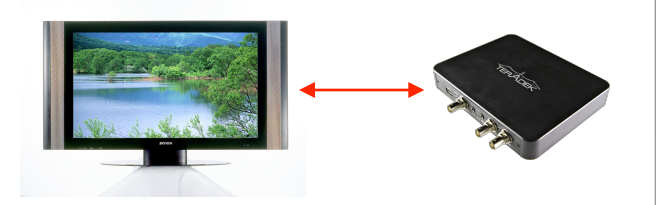

Verify Live Streaming Video

Verify video at the streaming destination -- your computer (using VLC), the decoder, or an ASI receiver

## Decoder Setup

Connect to Network and Monitor Connect HDMI or HD-SDI out from Chimera to your monitor. Connect the network or ASI input. Power is provided over ethernet (PoE), or via A/C adapter. Ethernet Cable HDMI Cable

### 2 Browse Network to Locate Chimera Open your web browser. Use Bonjour to browse and locate the decoding Chimera on the network. Chimera is displayed by its Friendly Name, which represents the configuration and capabilities of the unit.

Bonjour is a plugin available for Firefox, Internet Explorer, and included on Safari. Bonjour discovers networked Zero Configuration Networking devices. For more, see section 7 of the user manual.

### **C** Drag Video Streams to Cameos

For streaming over Ethernet, you must choose a network stream to decode. Go to Video Setup - Decoder Settings to view available streams.

|                                                                                 | System                                          | Network | Video Setup        | Logout |  |
|---------------------------------------------------------------------------------|-------------------------------------------------|---------|--------------------|--------|--|
| coder Sett                                                                      | ings                                            |         |                    |        |  |
| Stream So                                                                       | Uroe: Network Str                               | ten D   |                    |        |  |
| Output Setting                                                                  |                                                 |         |                    |        |  |
| Video Output Fo                                                                 | rmat: 720p59.94                                 |         |                    |        |  |
| -A-<br>-C-<br>Asgir<br>Chimena Chill 10<br>Chimena Chill 10<br>Chimena Chill 10 | S<br>CHM 10 S Channel 1<br>0 Mbes 30 fbs 4<br>3 | T20p 4  | 33 Mbps 33 tps ↔ 4 | ŀ      |  |

# then click Login.

Login to Chimera's Web Interface

In the Username and Password boxes, type admin,

### Assign Streams to Decoder Output

Drag and drop your chosen stream to the cameo at right and click Apply. Choose Manually Configure if your stream is not displayed or for more options.

|                           | System           | NEOWORK           | Video Setup         | Logout |  |
|---------------------------|------------------|-------------------|---------------------|--------|--|
| coder Settin              | gs               |                   |                     |        |  |
| Input Source              |                  |                   |                     |        |  |
| Stream Soun               | 0: Network St    | eam 🔹             |                     |        |  |
|                           |                  |                   |                     |        |  |
| - Output settings         |                  |                   |                     |        |  |
| Video Output Form         | vat: 220p59.94   |                   |                     |        |  |
|                           |                  |                   |                     |        |  |
| Available Video Streams   | •                | Deceder Channel 1 |                     |        |  |
| S Rafreeh Lies 00 Dep     | and Al           | Chine<br>mur      | ra CHM 10 5 Chann   | el 1   |  |
| -                         |                  | 7202 4            | .00 Mops 30 tps 👓 - |        |  |
| Augir<br>Chimera CHM 10.5 |                  |                   | _                   |        |  |
| Chines O                  | M 10 S Channel 1 |                   |                     |        |  |
| 7209 4.00 M               | 101              |                   |                     |        |  |
| Chimera CHM 30 3          |                  |                   |                     |        |  |
| Cube 220 00001            |                  |                   |                     |        |  |
| Curious Cube              |                  |                   |                     |        |  |
|                           |                  |                   |                     |        |  |

# Troubleshooting Guide

I see video, but there is no sound. In the Video Input Settings menu, check that HDMI Audio is selected in the audio field.

What are the default network settings?

- IP Address: 192.168.1.200
- Netmask: 255.255.255.0
- Default Gateway: 192.168.1.1
- DNS Server: 192.168.1.1
- Device Hostname: chimera-chm-10-xxxxx
- Zero Configuration Friendly Name: Chimera CHM 10 xxxxx \*xxxxx is the last five digits of Chimera's serial number

Contact us

For further assistance, please contact Teradek Support.

E-mail - support@teradek.com

Phone - (888)941-2111 Available M-F 9AM-6PM Pacific

### I can't find Chimera with Bonjour.

Check to ensure that all network firewalls are disabled. If hardware firewalls or other filtering devices are present on the network between Chimera and the client system, try moving Chimera to a new network location that is not filtered by these devices. Alternately, access Chimera using its default network settings listed at right.

If you can see Chimera in Bonjour but cannot connect, ensure that your network settings are compatible with Chimera's defaults.

Set Mode and Choose Stream source Navigate to Video Setup - Device Settings and Change the codec mode to Decoder. Pick your stream source. If ASI is selected, there is no more configuration needed.

| Info         System         Hetwork         Video Setup         Logout           Device Settings                                                                                                    | TE  |                    | R              |                |             |        |
|----------------------------------------------------------------------------------------------------|-----|--------------------|----------------|----------------|-------------|--------|
| Device Settings Device Mode: Decoder  Device Mode:  Device Mode:  Device | â   | Info               | System         | Network        | Video Setup | Logout |
| Device Settings Device Mode: Decoder  Stream Source: Stream Source: Video Output Settings Video Output Format[7205954 @ Audio Output (Ansign Audio Dutput Options.)                                                                                                    | Dev | ice Settings       |                |                |             |        |
| Device Mode: Decoder 8<br>Input Source<br>Stream Source: As: 8<br>Output Settings<br>Video Output Format 2209594 8<br>Audio Output (Ansig Audio Output Options.)                                                                                                    |     | Device Settings -  |                |                |             |        |
| Input Source As  Stream Source: As  Output Settings Video Output Format 220p59.94  Audio Output (Analog Audio Dutput Options.)                                                                                                    |     | Device Mode:       | Decoder 😫      |                |             |        |
| Stream Source: Ass  Output Settings Video Output Format (220593 54 - ) Audio Output: (Analog Audio Dutput Options.)                                                                                                    |     | nput Source        |                |                |             |        |
| Output Settings           Video Output Formati 720:p59.94           Audio Output:           Audio Output:           Audio Output:                                                                                                    |     | Stream Source:     | ASI            | •              |             |        |
| Video Output Format 720959.94 2<br>Audio Output: Analog Audio Output Options                                                                                                    | _ ( | Output Settings —  |                |                |             |        |
| Audio Output: (Analog Audio Output Options)                                                                                                    | V   | /ideo Output Forma | at 720p59.94   | •              |             |        |
|                                                                                                    |     | Audio Output:      | Analog Audio O | utput Options) |             |        |
|                                                                                                    |     |                    |                |                |             |        |